# 《街口支付》綁定流程教學

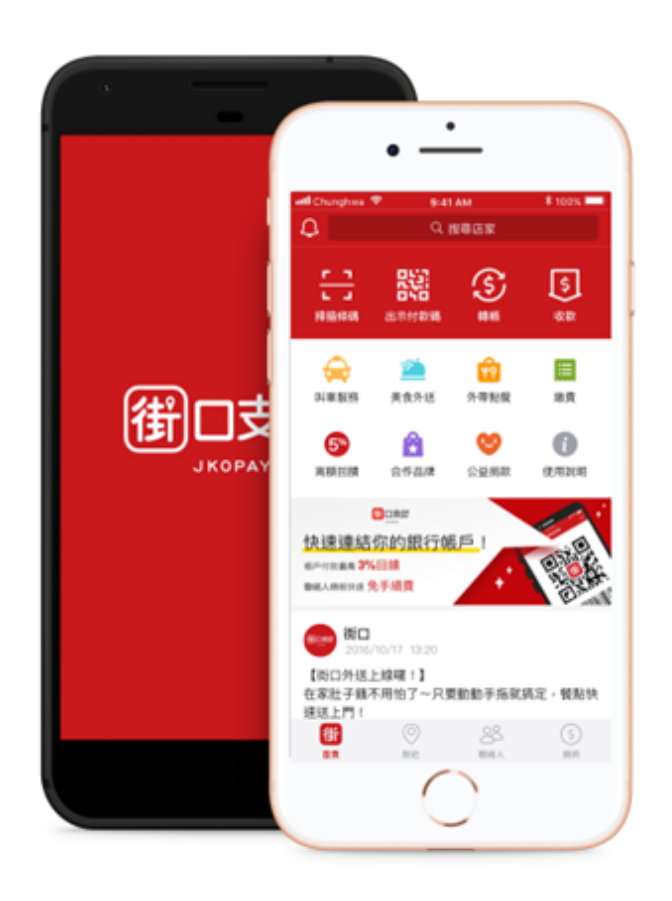

# 立即下載最新版 街口支付

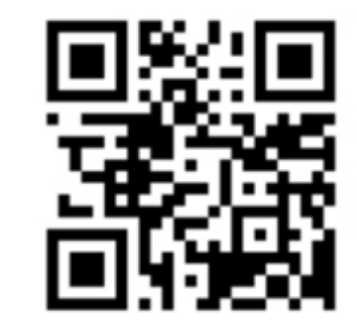

- 目前 iOS 版本為5.18.0
- 目前 android 版本為 5.18.0
- 建議您可安裝資安防護軟體·加強您行動裝置的防護以降低交易風險

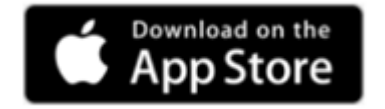

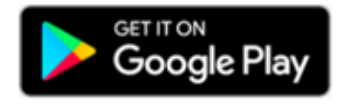

### 【步驟1】街口支付首頁

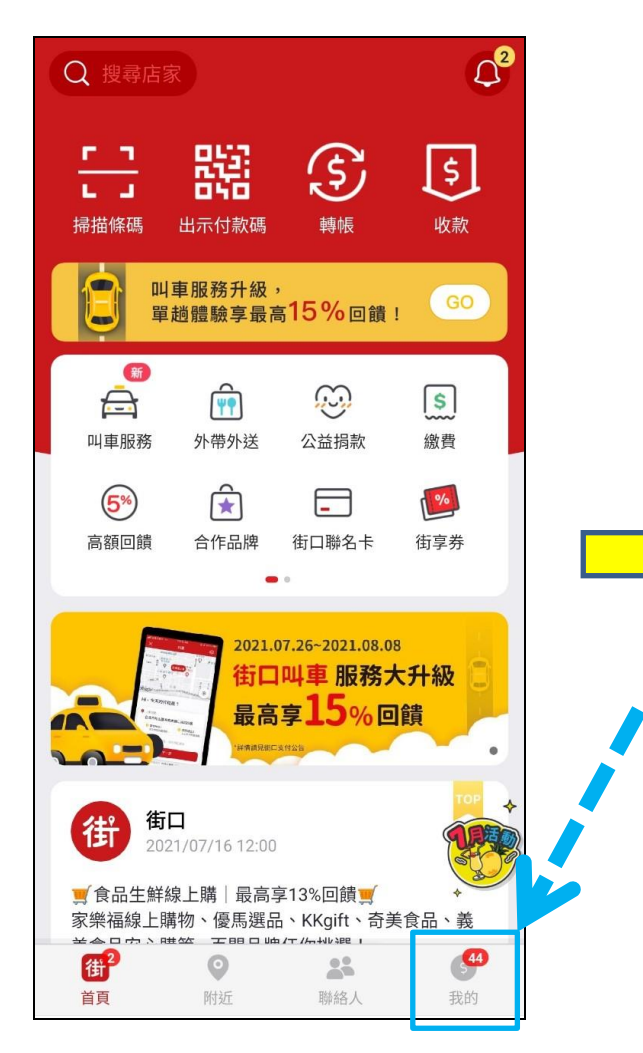

#### 自首頁右下角開啟「我的」選項

# 《街口支付》綁定流程教學

## 【步驟2】新增支付工具

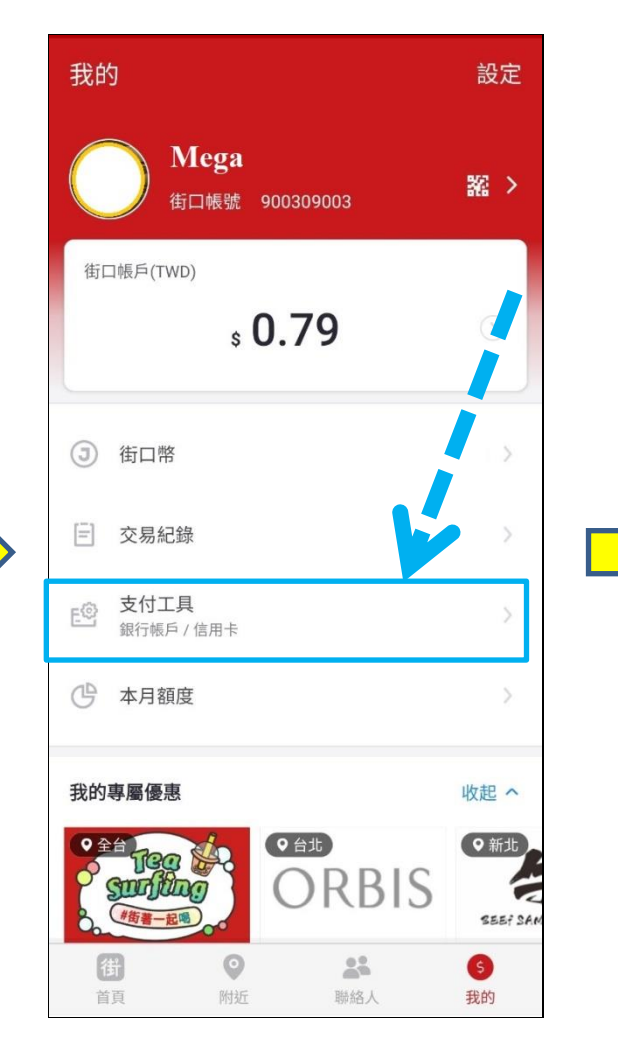

#### 【步驟3】新增綁定信用卡

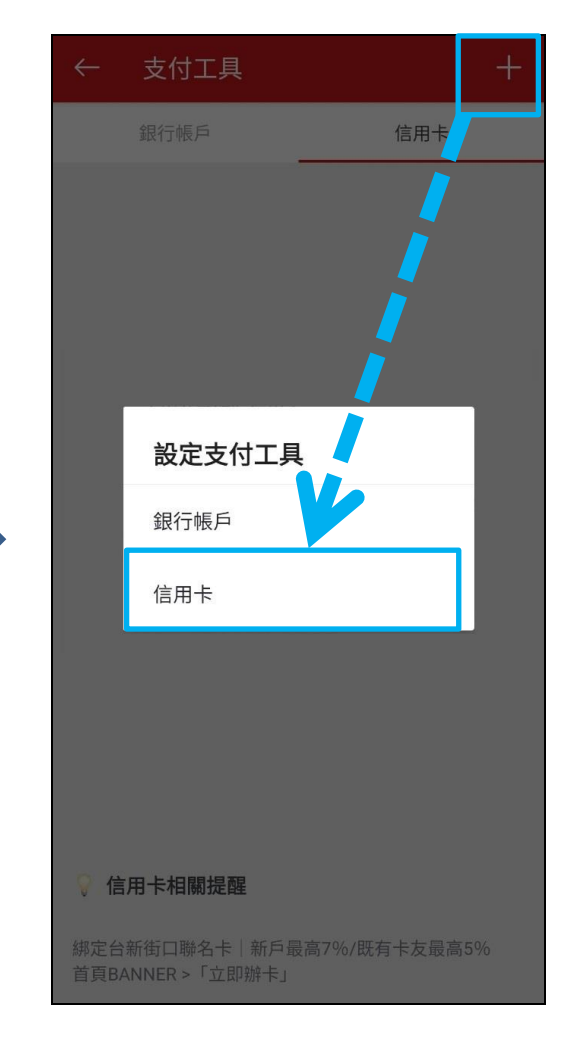

點選右上角「+」符合新增信用卡

選取支付工具選項

# 《街口支付》綁定流程教學

## 【步驟4】填入兆豐信用卡資訊

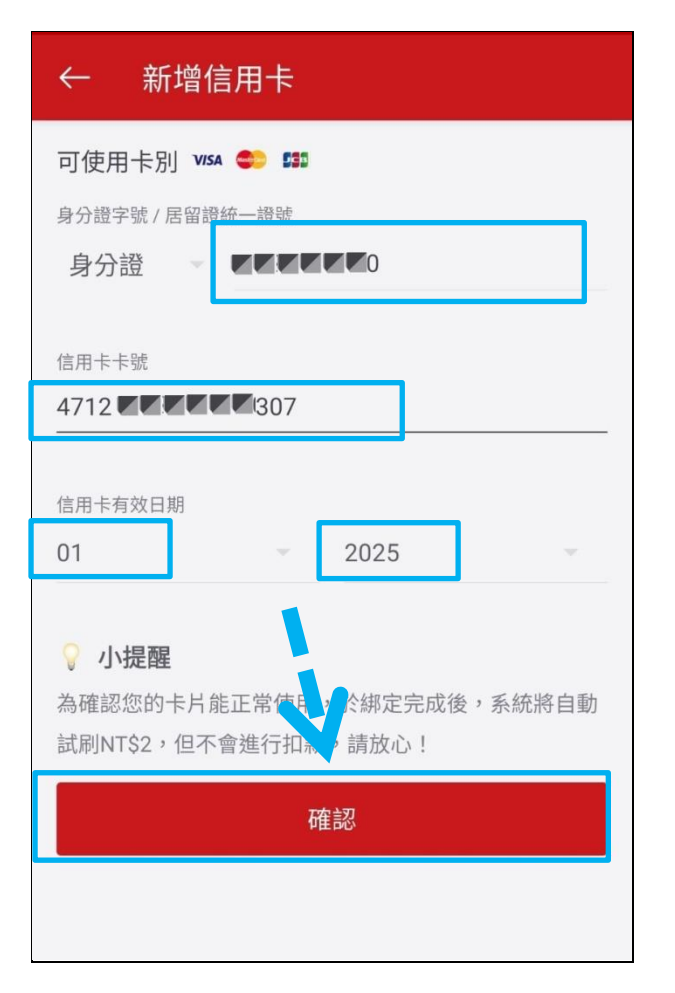

填入要綁定之兆豐信用卡資訊

## 【步驟 5】進行簡訊 OTP 驗證

| ← 3DS Check Phone                                                                                                    | <ul> <li>商訊·現在 * 目的目的</li> <li>商訊-兆豐銀行</li> <li>兆豐信用卡貴賓您好,卡號末四碼2307本次網路交易密碼為1</li> </ul> |
|----------------------------------------------------------------------------------------------------|------------------------------------------------------------------------------------------|
| ジェック<br>Wega Bank     VISA                                                                                                    |                                                                                          |
| 交易驗證碼確認                                                                                                    | 有效。<br>已讀 刪除 回覆                                                                          |
| 特約商店:JKOSPAY<br>交易金額:2.00 TWD<br>信用卡號:471                                                                                                    |                                                                                          |
| 取得OTP服務密碼(Get the password)                                                                                                    |                                                                                          |
| 取消(cancel)                                                                                                    |                                                                                          |
| 注意事項:<br>1.請點選「取得簡訊傳送交易密碼」按鍵,本行將於1~2分鐘<br>內以簡訊或Email傳送動態交易認證密碼。<br>2.請檢視留存本行手機或電子郵件信箱以取得動態交易認證密<br>碼並輸入送出。<br>3.若您無法完成交易或是未收到交易密碼,請與客服中心聯<br>絡,電話(02)8982-0000。<br>此頁之資訊將不會對特約商店公布 |                                                                                          |

等待兆豐銀行發送之簡訊通知並鍵入簡訊交易密碼

#### 【步驟 5】卡片設定完成

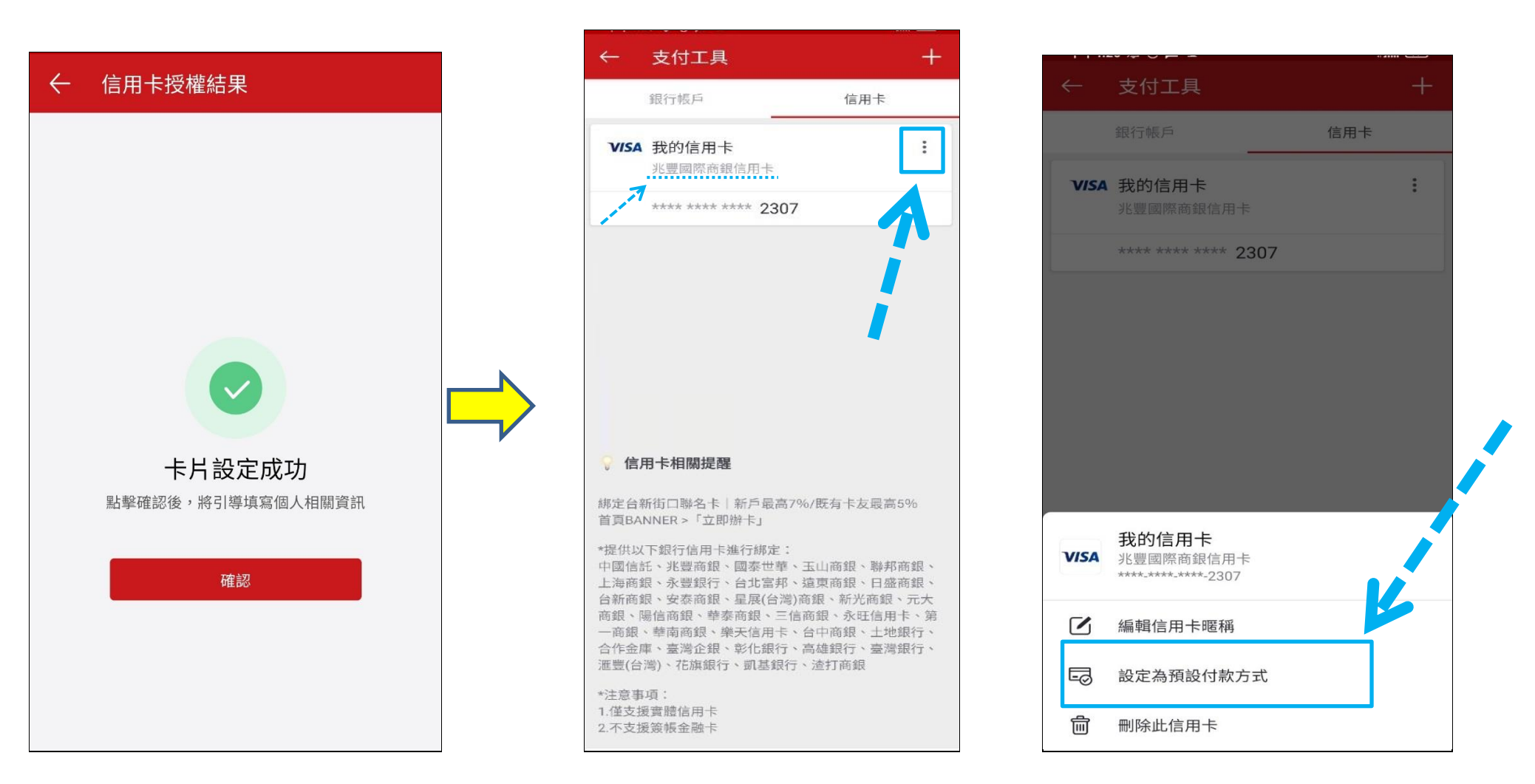

《街口支付》綁定流程教學

設定完成點選確認即綁定成功

確認卡別已綁定成功後,點選卡別右上角三個點點,並將兆豐卡點選『設定為預設付款方式』

【步驟 6】確認兆豐卡綁定完成 【步驟 7】將兆豐卡設為預設卡別

# 《街口支付》綁定流程教學

# 【<mark>交易流程1</mark>】自街口支付首頁上方點選掃碼

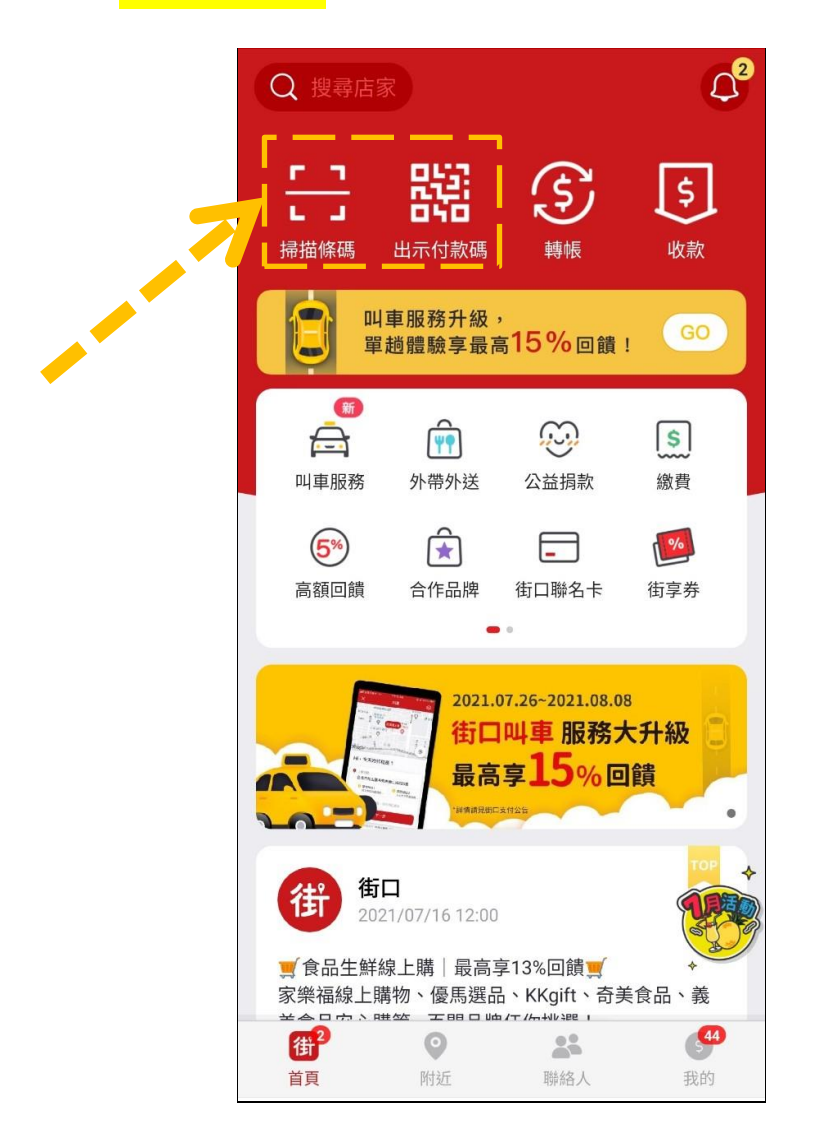

# 【<mark>交易流程 2</mark>】確認係為兆豐卡即可交易

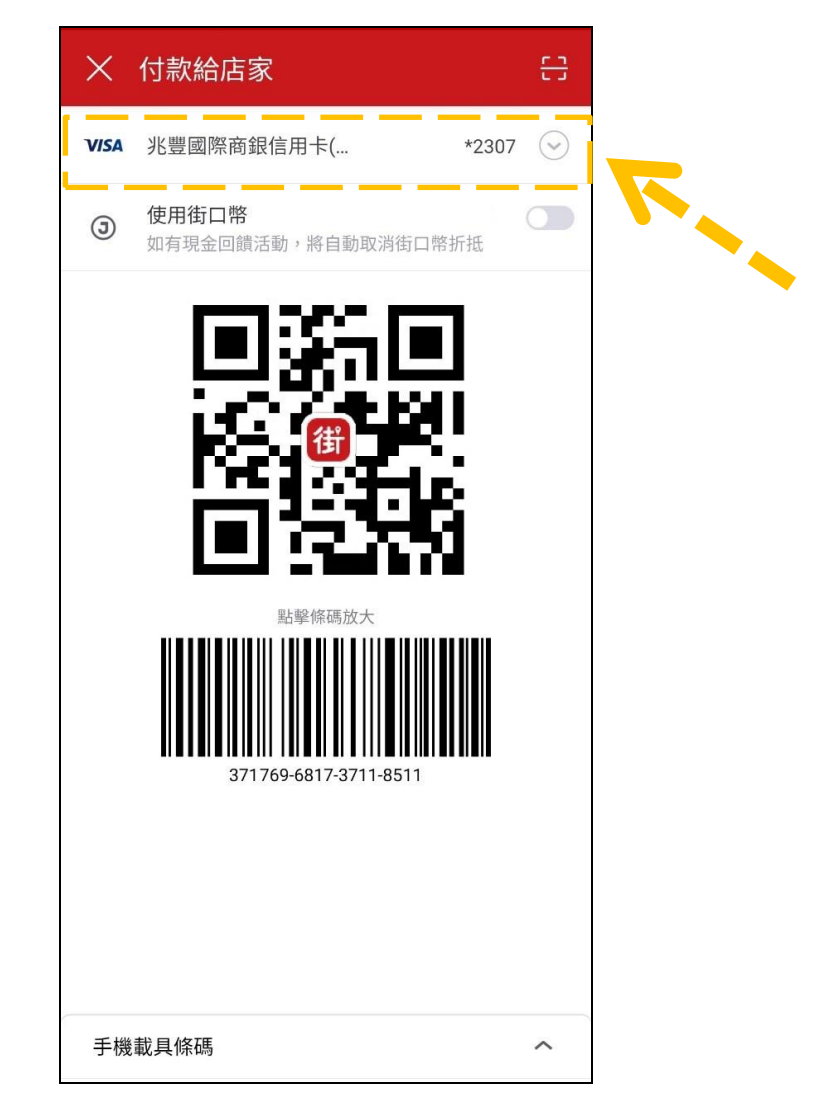

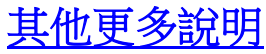